# 向日葵 USB 远程摄像头帮助

# 1 简介

### 1.1 功能简介

向日葵 USB 远程摄像头,搭配向日葵软件,提供设备现场环境画面,让远程工程师 如临现场般高效解决问题,支持多场景使用:

- (1) 远程视频指导、技术支持场景;
- (2) 远程医疗设备,远程视频会议;
- (3) 网课教学、视频聊天/面试、直播带货、人像采集;

用户只需将摄像头 USB 口插入到电脑,简单几步,系统自动识别,无需安装驱动, 即可完成部署。

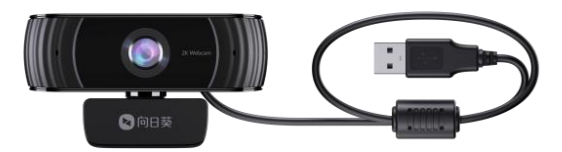

www.oray.com

### 1.2 使用摄像头的系统兼容性:

- (1) Windows 7、 Windows 8.1、 Windows 10 或以上;
- (2) macOS 10.14, 10.15, 11 或以上;
- (3) Android v5.0 或以上(支持 UVC)。

### 1.3 接口与按键展示

- (1) 指示灯:显示设备当前的状态。
  - 蓝灯常亮: 设备使用中;
  - 蓝灯熄灭:设备未使用。

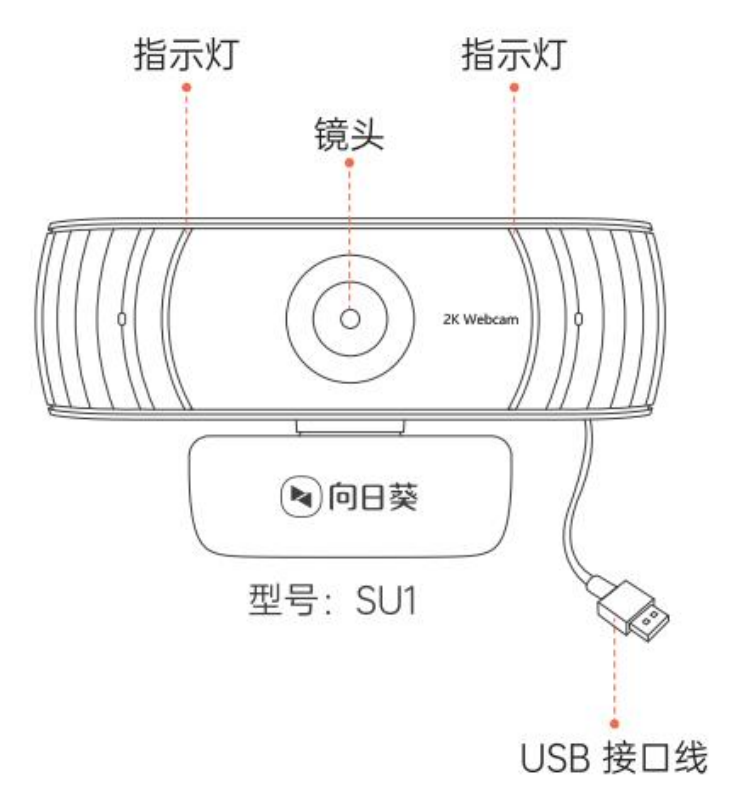

## 2 使用步骤

### 2.1 安装摄像头和客户端

以电脑 Windows 端为例:

(1)将摄像头的 USB 线一端插入电脑的 USB 口上,等待系统自动运行识别出设备。
(2)打开电脑系统的【相机】应用,本地可观看到摄像头画面,且摄像头指示灯为
蓝灯常亮,即表示安装成功。

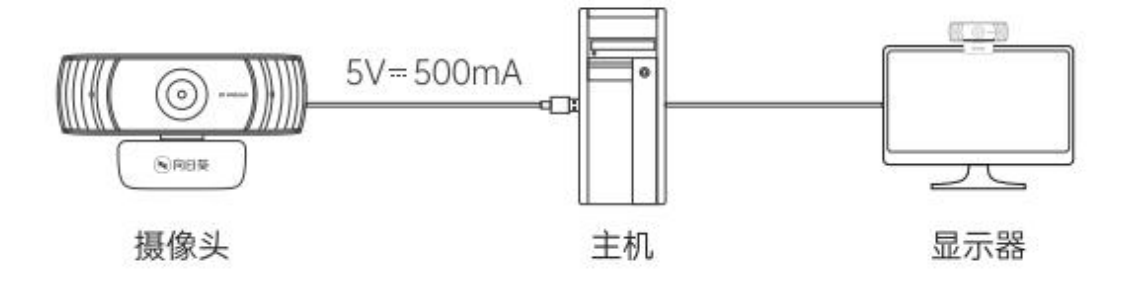

(3) 访问向日葵下载站点(访问戳我),选择向日葵个人版下载并安装。

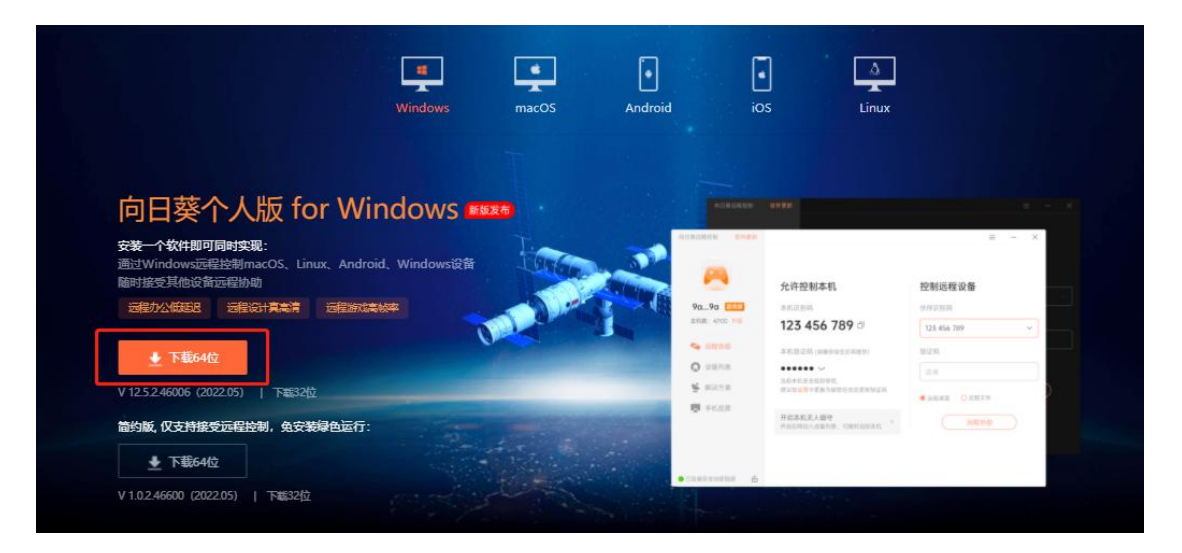

(4) 在安装客户端并输入帐号密码登录后,点击"**立即绑定(无人值守)"**,将当前电脑添加到主机列表。

注: 控制端和被控端的需要登录同一个帐号。

| 向日葵远程控制        |                                                    | $\equiv$ - × |
|----------------|----------------------------------------------------|--------------|
|                |                                                    |              |
|                |                                                    |              |
|                | <u> 登</u> 录                                        | 呈设备          |
| v 5 <u>陳祝版</u> | ◎ 登录成功                                             |              |
| 王利政: 6/10 开致   | 如本机需常被远控,建议加入到设备列表,随时发起远控<br>(远控本机时默认使用系统帐号密码验证身份) | 9. 远程伙伴 🛛 🖌  |
| 👍 远程协助         |                                                    |              |
| 😡 设备列表         |                                                    |              |
| 📡 解决方案         |                                                    | 0 沅程文件       |
| 🔽 手机投屏         | (立即加入 (无人值守)                                       |              |
|                | 暂不加入 (本机主要作为控制端)                                   | 远程协助         |
|                |                                                    |              |
|                |                                                    |              |
| ●已连接安全加密链路  合  |                                                    |              |

### 2.2 远程观看摄像头画面

(1)控制端进入【设备列表】页面,选择安装摄像头的被控主机,在功能列表点击 【摄像头】功能项。

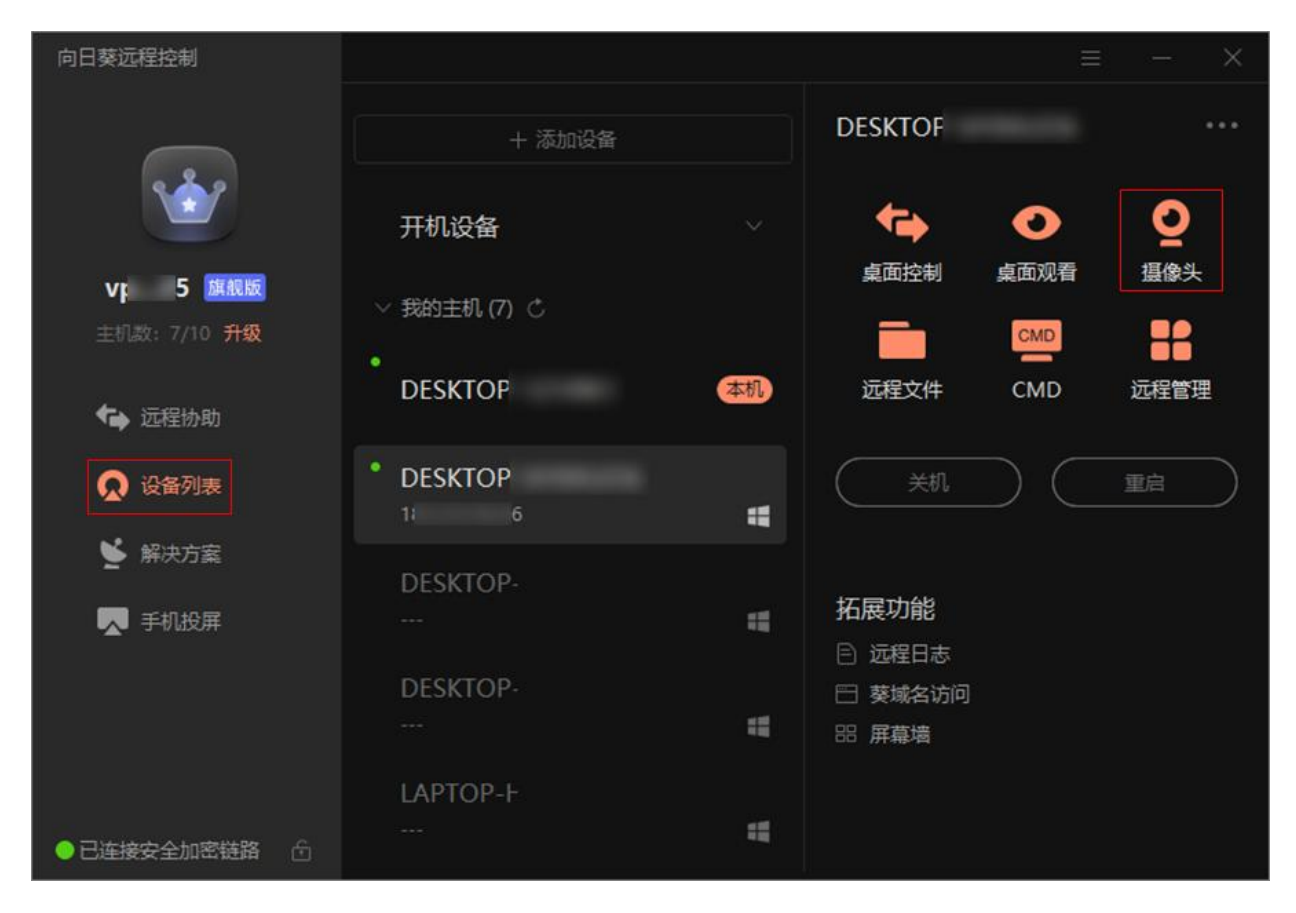

(3) 按照页面提示进行安全验证,验证通过后,控制端即可远程观看 USB 摄像头画

面。

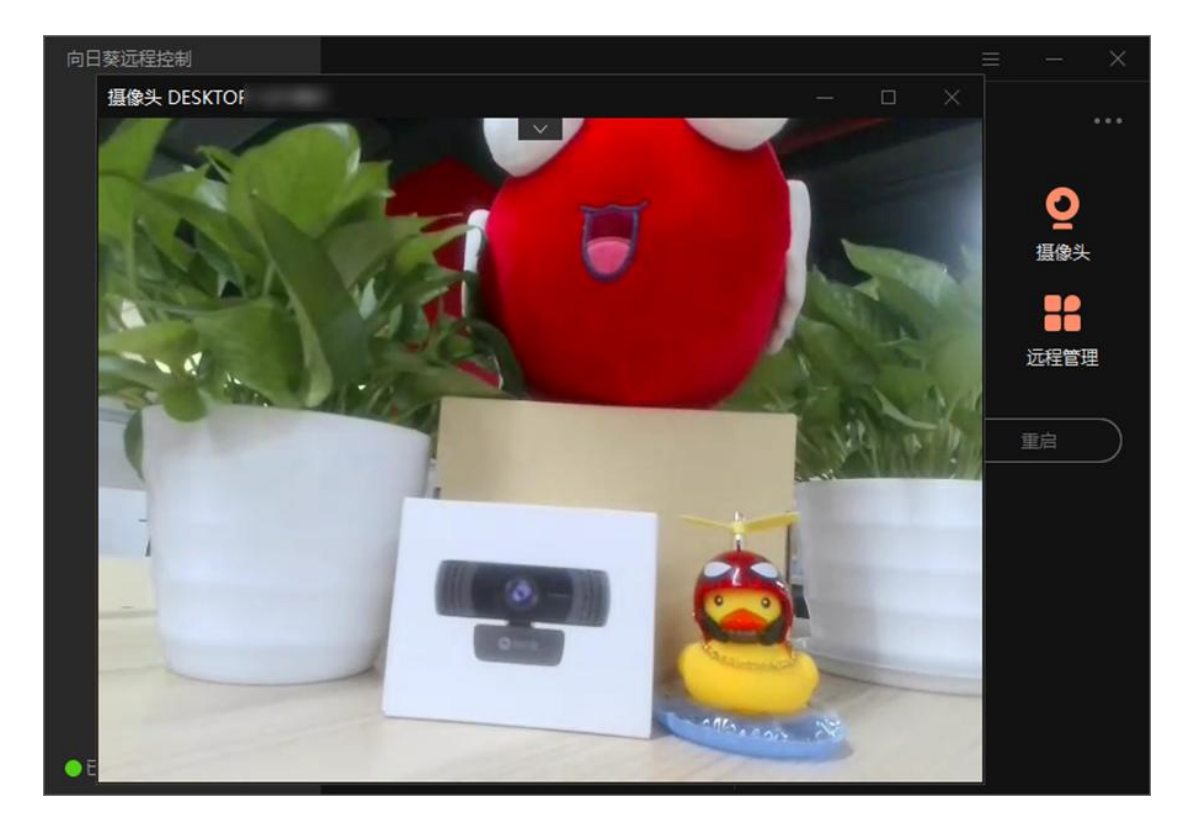

## 3 常见问题

#### (1) 摄像头不能进入正常工作状态

请检查 USB 线连接是否正常,若不正常,请尝试重新拔插一次,或更换一个 USB 口 安装。

#### (2) 控制端无法远程观看摄像头

a)控制端登录的帐号需入门版以上,请打开向日葵官网升级服务;

b)请保证控制端网络状态正常;

c)远端摄像头可能被其他应用占用,请关闭占用应用再尝试。

#### (3) 摄像头是否需要联网使用

不需要。

#### (4) 是否可单独使用,不接电脑

相当于摄像头外设,需要搭配电脑/电视使用

(5) 是否可夜视

不可以。

(6) 麦克风是否能关闭

可在远程摄像头界面关闭。

向日葵 USB 远程摄像头的使用步骤、功能和相关注意事项已介绍完毕,若您在使用 过程中遇到问题,可前往官网发起<u>工单咨询</u>或拨打向日葵售后热线电话(020-29197386) 获得帮助。